Windows7 起動ディスクチェック不具合修正方法

## 

1. 「コントロールパネル」⇒「プログラム」をクリック

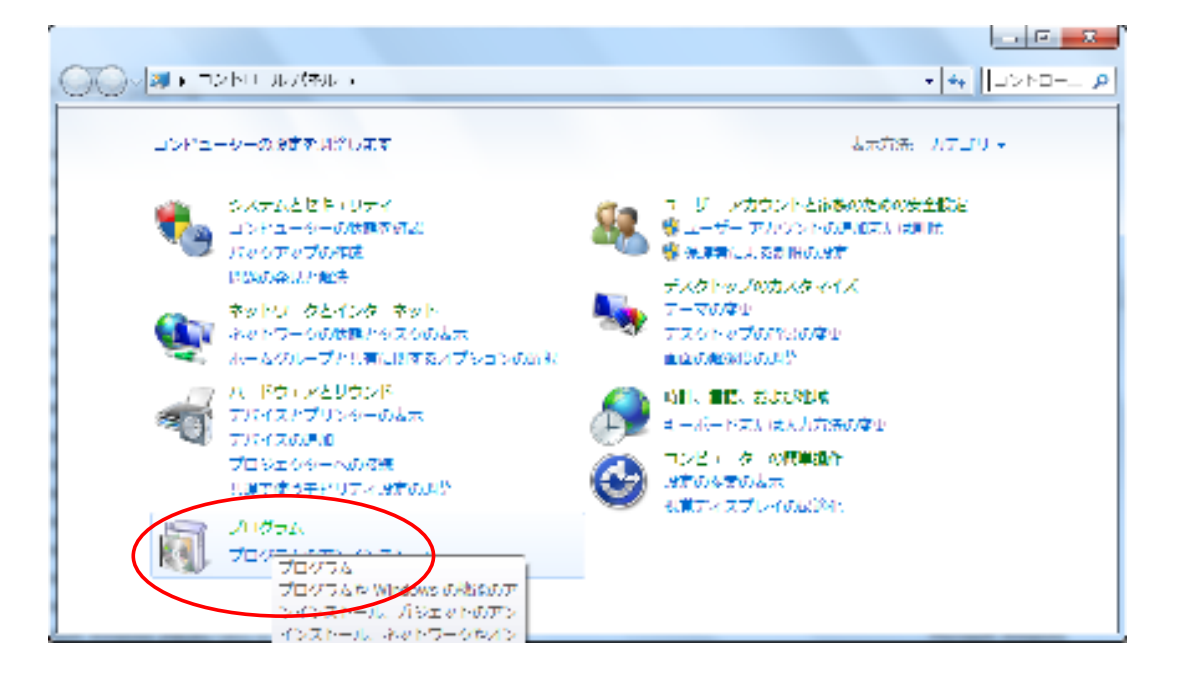

## 2.「インストールされた更新プログラムを表示」をクリック

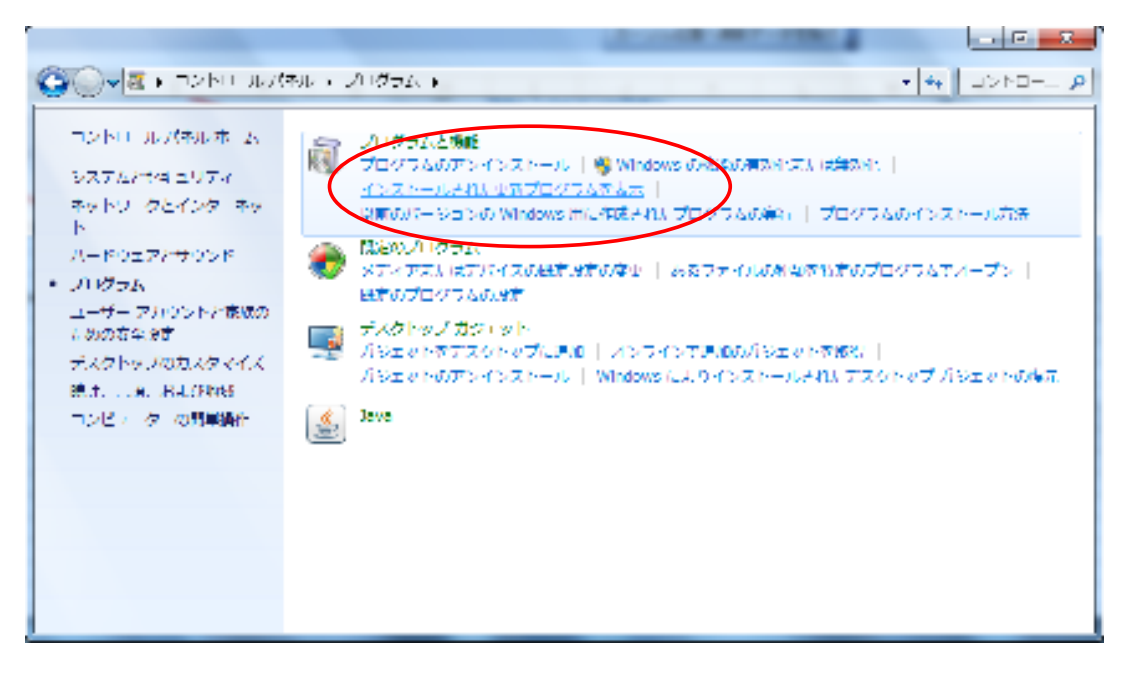

| ge <mark>en sons her</mark>       | onan a shani ya na shi 9 tani 680 na ɗarah ta Mali ⊋ekataki ya |                                                                                                    | • <                | e vo 1-40 (P                             |
|-----------------------------------|----------------------------------------------------------------|----------------------------------------------------------------------------------------------------|--------------------|------------------------------------------|
|                                   | 東ビノムグ しかかく シビップ シー・シ                                           |                                                                                                    |                    |                                          |
| Ale server a -                    | REFERENCES OF A DESCRIPTION OF A DESCRIPTION OF                | 16日 (長知) ならります。                                                                                                 |                    |                                          |
| i sinosero di Sont di D.<br>Minin | An el contracteurs                                             |                                                                                                    |                    | h - 9                                    |
|                                   | 44                                                             | المراجع المراجع المراجع المراجع المراجع المراجع المراجع المراجع المراجع المراجع المراجع المراجع المراجع المراجع |                    | land all                                 |
|                                   | The encide windows backwood as 728, factors                    | n poot wrdeve                                                                                                   | n poloti .         | 100.000                                  |
|                                   | T242 and Mining (4722-4600-9 (487-7)/5).                       | Here and Windows                                                                                                | interaction of the | 000077                                   |
|                                   | 22 Record Markey (462-682) (4177), 95 (726) (17 m)             | Present Verdeus                                                                                                 | Second 14          | 100.000                                  |
|                                   | The encode windows (substances) and the upper TAX, fund and    | in protoit, windown                                                                                             | n croroft L        | and water                                |
|                                   | 1944 and Michael (1222) 1240 (44 - 05 (2007) 1254              | Historical Westware                                                                                             | in the second      | 01100218                                 |
|                                   | 22 Record Markey (982408-063177-977726-71776-71776-            | Proceed. We down                                                                                                | Second 14          | 100.000                                  |
|                                   | "Operated windows (autovated) and the down (260, 410) we       | in protoit, windown                                                                                             | n crotoft L        | ana ana ana ana ana ana ana ana ana ana  |
|                                   | 1914 and Michael (#22001214) (A) - (27 (1687-71254)            | Historical Westware                                                                                             | information of     | convey #                                 |
|                                   | 22 Record Markey (98/4994) 41777 - 977774 / 1716               | Proceed. We down                                                                                                | Second 14          | 100000                                   |
|                                   | To update for exception windows (successed)                    | in protoit, windown                                                                                             | n crotoft L        | an an an an an an an an an an an an an a |
|                                   | 1918年1月1月日日(1722年1月8日日)(1918年1月)                               | Historical Westman                                                                                              | in the second      | convery #                                |
|                                   | 22 Record Meday (962) 2017 Cold Cold / 17 to.                  | Proceed Westware                                                                                                | Statute 4          | 1004040                                  |
|                                   | The encide windows (subscreate) and the DOV with \$2,000 years | in protoit, windown                                                                                             | neoph L            | 2002/00/26                               |
|                                   | T242 and Mitchell (4722) 0020 (Q. (1977) 1984).                | Historia Western                                                                                                | in the second      | converge (                               |
|                                   | 2 Record Markey (462) Solp 617 7 - 9 - 726 / 17 - 6.           | Proceed. We down                                                                                                | Second 14          | 10000                                    |
|                                   | The encide windows (subcrass)) and the UV + 開始。 (and the       | in protoit, windown                                                                                             | n clotoft u        | 101000                                   |
|                                   | TENSING MINING (TERTITI 710-04) - 07 (1587-7356)               | Hereard, Westman                                                                                                | in the second      | provide the                              |
|                                   | Encode Markey (96/81/282-61777) 11/276 / 17 m.                 | Proceed. We down                                                                                                | Protect and        | 2010/01/11 0                             |

※参考:マイクロソフト サポートページ http://support.microsoft.com/kb/2839011/ja

## 4.1回~2回再起動をすれば復旧します。